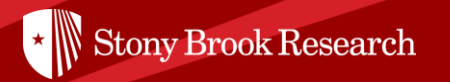

# Pivot by Proquest

#### Finding funding opportunities and faculty profiles through Pivot

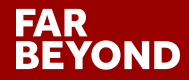

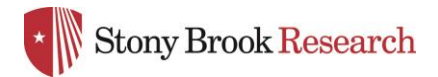

# What is **PIVOT**?

The Office of the Vice President for Research subscribes to Pivot, which is a web-based discovery and workflow tool that combines a comprehensive source of global funding opportunities with the largest collection of scholar profiles into one intuitive solution.

With Pivot, faculty, research administrators, postdocs, and graduate students can easily explore new avenues for funding, view funding opportunities uniquely matched to their scholar profile, collaborate with colleagues, and build a funding strategy that supports both immediate and long-term funding needs.

For more information or assistance with building your profile or searches, please contact OPD at <u>OPD\_OVPR@stonybrook.edu</u>.

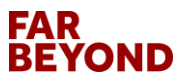

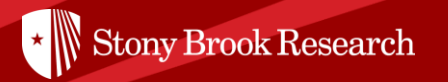

# How can I make Pivot work most effectively for me?

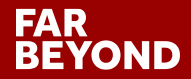

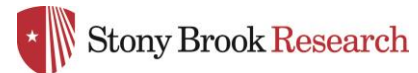

# Step 1: Create your account at <a href="https://pivot.proquest.com/">https://pivot.proquest.com/</a>

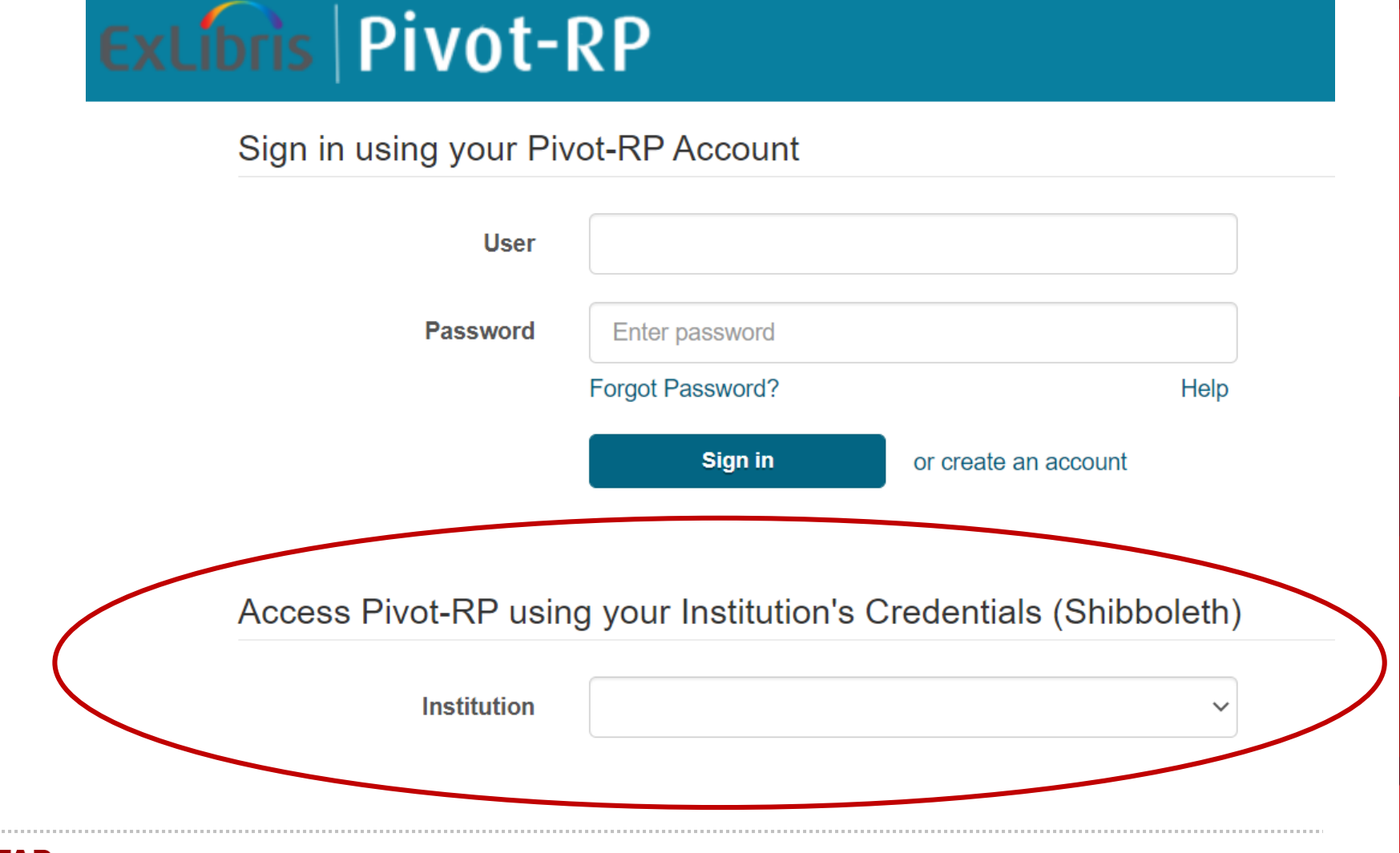

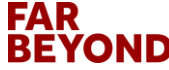

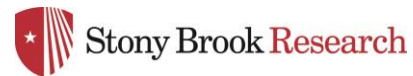

# Step 2: Log into PIVOT

Sign in using your Pivot-RP Account

| User     | mandy.frantz@stonybrook.edu |                      |      |  |
|----------|-----------------------------|----------------------|------|--|
| Password | ••••••                      |                      |      |  |
|          | Forgot Password?            |                      | Help |  |
|          | Sign in                     | or create an account |      |  |

For most faculty members, you will see a profile already set up when you first log in. You may see more than one profile. If there is more than one profile for you, select the 'THIS IS ME' option of the profile that is most current and email us at <u>OPD\_OVPR@stonybrook.edu</u> and we will ask that the second profile be removed. If you do not see a profile for you, you can create your own by following their prompts or email us and we will add your information.

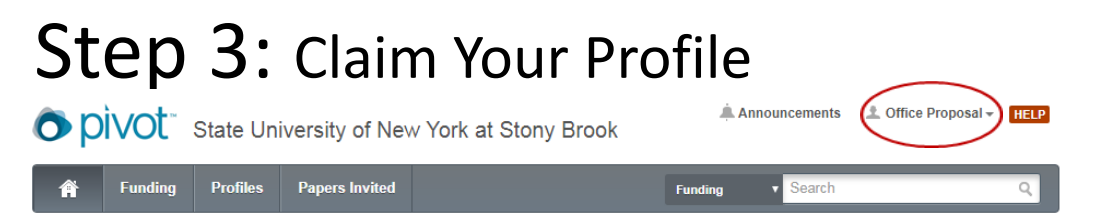

Under your Profile drop down menu in the top right corner, select Claim Profile. You must 'Claim' your profile to begin receiving funding opportunities or editing your profile.

#### FAR BEYOND

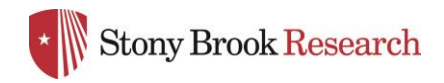

# **Editing Your Profile**

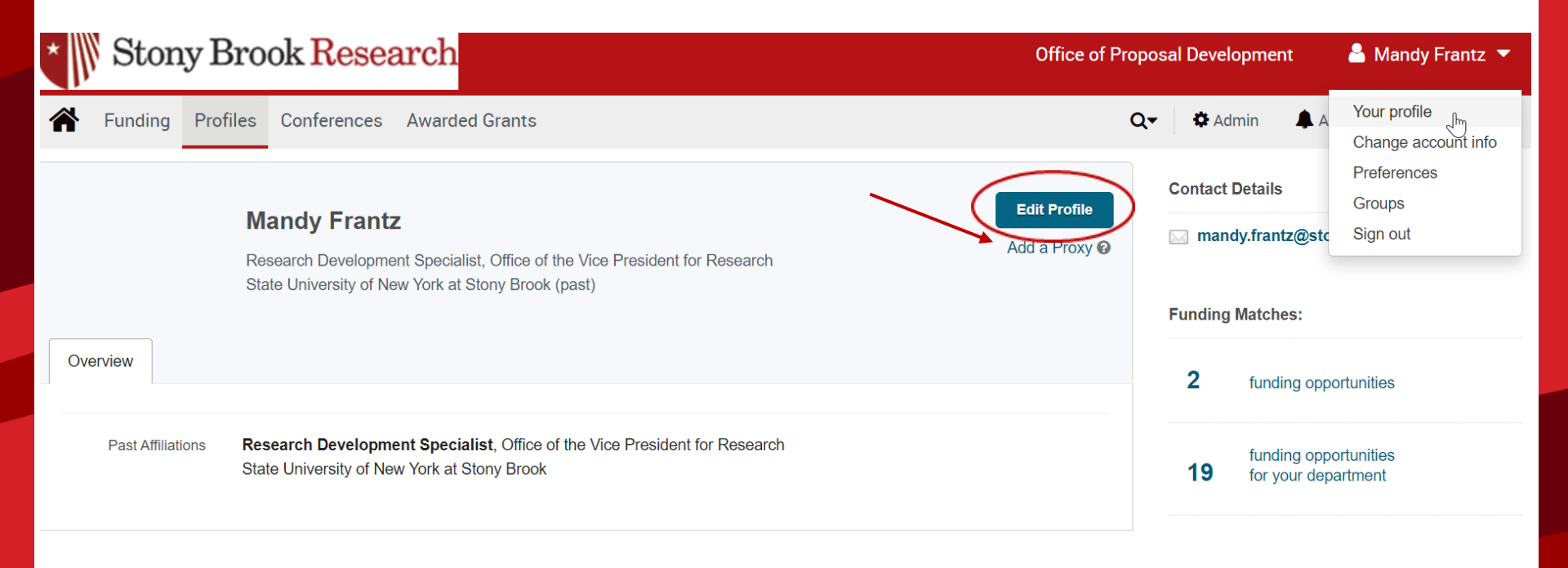

You can edit your profile at any time by going under your profile tab in the upper right hand corner.

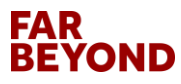

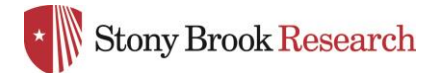

# **Editing Your Profile**

| + Add Photo      | Links 💿                                                                                                    | + Add |
|------------------|----------------------------------------------------------------------------------------------------|-------|
| Publications (0) | ORCID @                                                                                                    | + Add |
| 🏆 Grants (0)     | ISNI 🔍                                                                                                    | + Add |
| Q Patents (0)    | Expertise                                                                                                    | + Add |
|                  | Affiliations                                                                                                    | + Add |
|                  | Past Affiliations<br>Research Development Specialist, Office of the Vice President for Research<br>State University of New York at Stony Brook | + Add |
|                  | Education                                                                                                    | + Add |
|                  | Keywords                                                                                                    | + Add |
|                  | Languages                                                                                                    | + Add |
|                  | Associations                                                                                                    | + Add |
|                  | Honors                                                                                                    | + Add |
|                  |                                                                                                    |       |

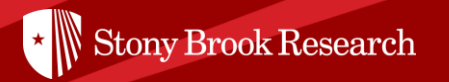

# Now that I have a profile on Pivot, what can I do?

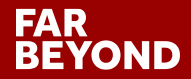

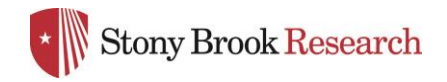

### Home Page

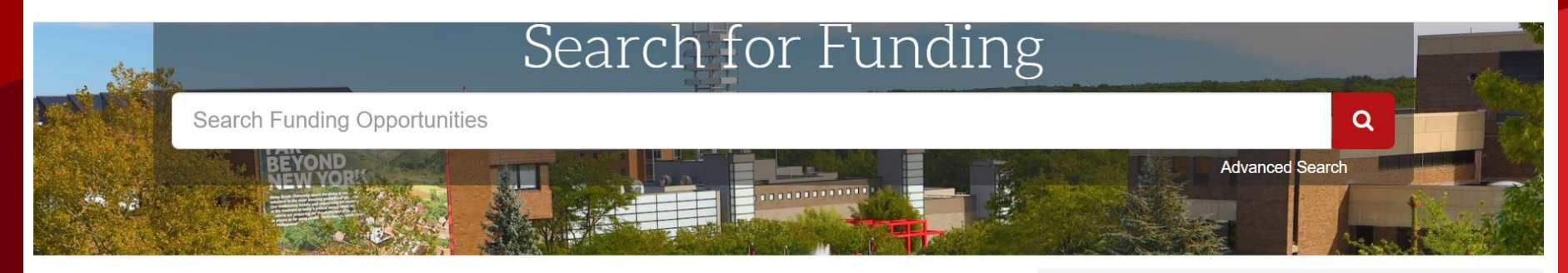

#### Welcome, Mandy

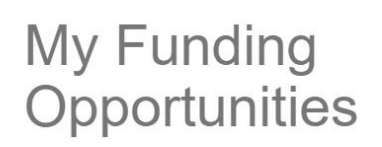

Tracked Opps Saved Searches Advisor

Curated Opps

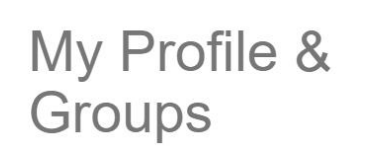

#### My Profile Profile Proxies Groups Preferences

#### Tips & Resources

The following tips and resources are available to help you:

- "How to" documentation: Visit the Knowledge Center
- Tips for searching for Funding and Profiles
- Videos: Short YouTube videos to help you learn how to edit your profile, search for funding, set-up alerts, and other features. Visit the YouTube channel.

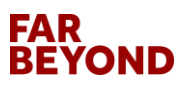

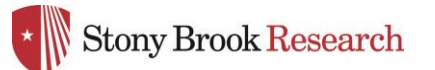

## Advanced Funding Opportunities Search

|  | Fund | ing | Advar | iced | Search |
|--|------|-----|-------|------|--------|
|--|------|-----|-------|------|--------|

| Find Opportunities matching<br>Match all of the fields | Any web<br>searchable word O Match any of the fields 1 |
|--------------------------------------------------------|--------------------------------------------------------|
| All Fields 🗸                                           | or                                                     |
| and All Fields                                         | or                                                     |
| and All Fields                                         | or                                                     |
| + Add another row                                      |                                                        |
| ► Amount                                               |                                                        |
| ► Deadlines                                            |                                                        |
| Limited Submission                                     |                                                        |
| Activity Location                                      |                                                        |
| ► Citizenship or Residency                             | Specify any/all for the narrowest search parameters    |
| ► Funding Type                                         |                                                        |
| ► Keyword                                              |                                                        |
| ► Applicant Type                                       |                                                        |
| ► Sponsor Type                                         |                                                        |

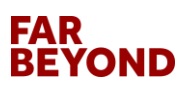

\*Find OR Exclude funding opportunities based on your specific parameters

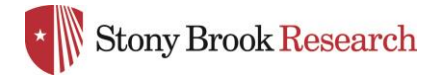

# Advanced Search Contd.

| Exclude Opportunities matching                | Similar to above but choose funding opportunity parameters that you do NO want to see/receive. | т  |
|-----------------------------------------------|------------------------------------------------------------------------------------------------|----|
| not All Fields  All All Fields All All Fields | or                                                                                             | or |
| ► Deadlines                                   |                                                                                                |    |
| Limited Submission                            |                                                                                                |    |
| <ul> <li>Activity Location</li> </ul>         |                                                                                                |    |
| <ul> <li>Citizenship or Residency</li> </ul>  |                                                                                                |    |
| ► Funding Type                                |                                                                                                |    |
| ► Keyword                                     |                                                                                                |    |
| <ul> <li>Applicant Type</li> </ul>            |                                                                                                |    |
| <ul> <li>Sponsor Type</li> </ul>              |                                                                                                |    |
|                                               |                                                                                                |    |

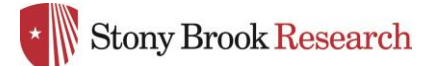

## Save Your Search

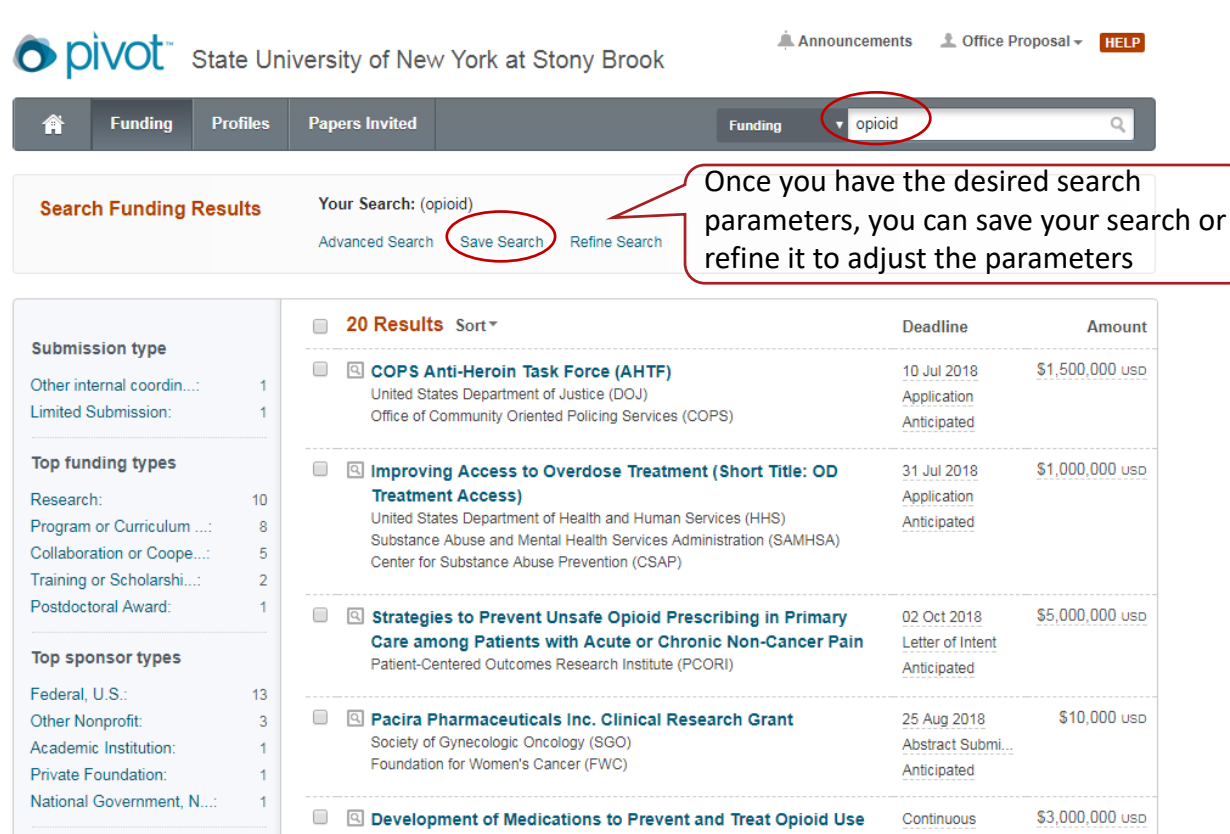

Save your search

×

Save

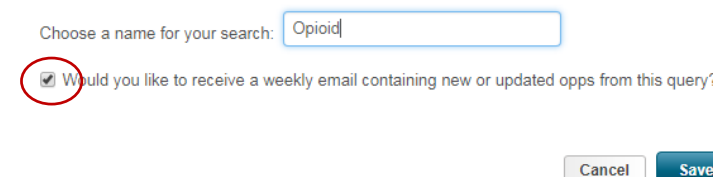

Make sure this box is checked to receive weekly emails on this particular search. You may choose multiple searches and will receive an email that is tailored to each.

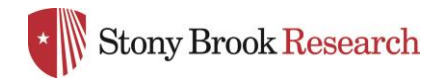

# Funding Opportunity Page

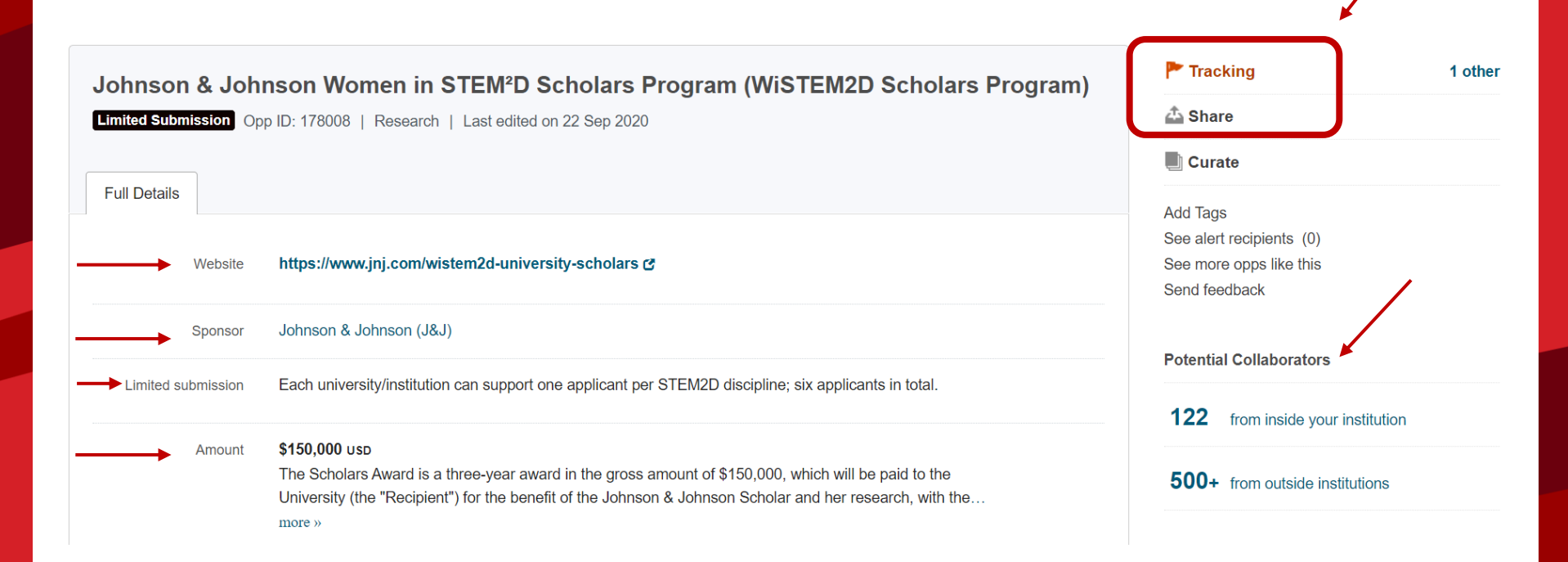

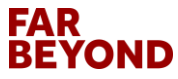

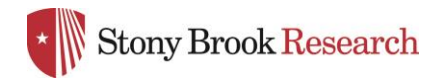

#### Funding Opportunity Page Contd.

| Applicant Type              | Academic Institution<br>Individuals: Early Career and Emerging in Field<br>Women                                                                  |                                                                                 |
|-----------------------------|----------------------------------------------------------------------------------------------------|---------------------------------------------------------------------------------|
| Citizenship or<br>Residency | Unrestricted                                                                                                    | Eligibility restrictions                                                        |
| Activity location           | Unrestricted                                                                                                    |                                                                                 |
| Abstract                    | Johnson & Johnson WiSTEM2D Scholars Award is an award to<br>STEM2D (Science, Technology, Engineering, Math, Manufactur<br>aims to fuel the more » | o support women pursuing research in<br>ring & Design). WiSTEM2D Scholars Award |
| Eligibility                 | You must be a woman working in the field(s) of Science, Techn<br>Manufacturing and Design (STEM2D).                                               | ology, Engineering, Mathematics,                                                |
|                             | You must be an assistant female professor or global equivalent                                                                                    | faculty position at the more »                                                  |

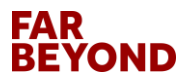

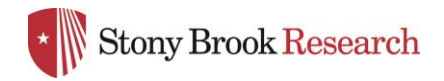

#### Funding Opportunity Page Contd.

|                         | Manufacturing Processes (Industrial Engineering)                                                | Engineering Design Industrial Design         |  |  |  |
|-------------------------|-------------------------------------------------------------------------------------------------|----------------------------------------------|--|--|--|
|                         | Manufacturing Engineering Natural and Physical Sciences, Mathematics and Technology Mathematics |                                              |  |  |  |
|                         | Technology Energy Sciences Sustainability                                                       |                                              |  |  |  |
| pcoming Deadline        | 5                                                                                               |                                              |  |  |  |
| pcoming Deadline        | s<br>What's Due                                                                                 | Notes                                        |  |  |  |
| pcoming Deadline<br>ate | What's Due Application                                                                          | Notes<br>9AM HST (Honolulu Standard<br>Time) |  |  |  |

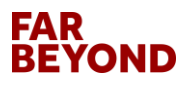

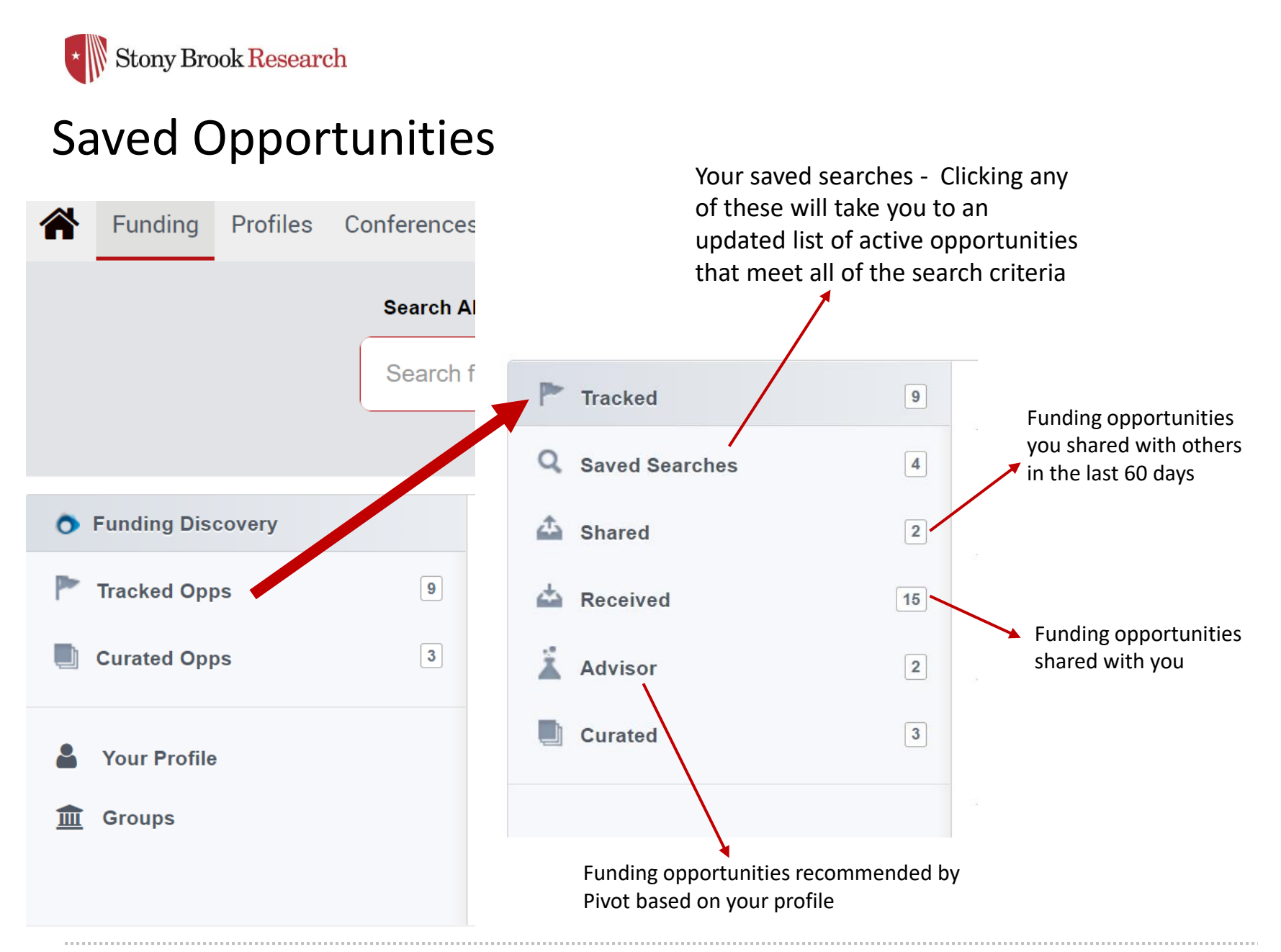

#### FAR BEYOND

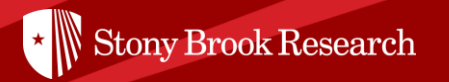

# How can I use Pivot to look at faculty interests?

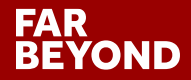

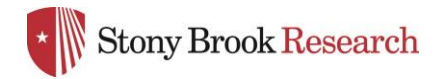

# Faculty Profiles Search

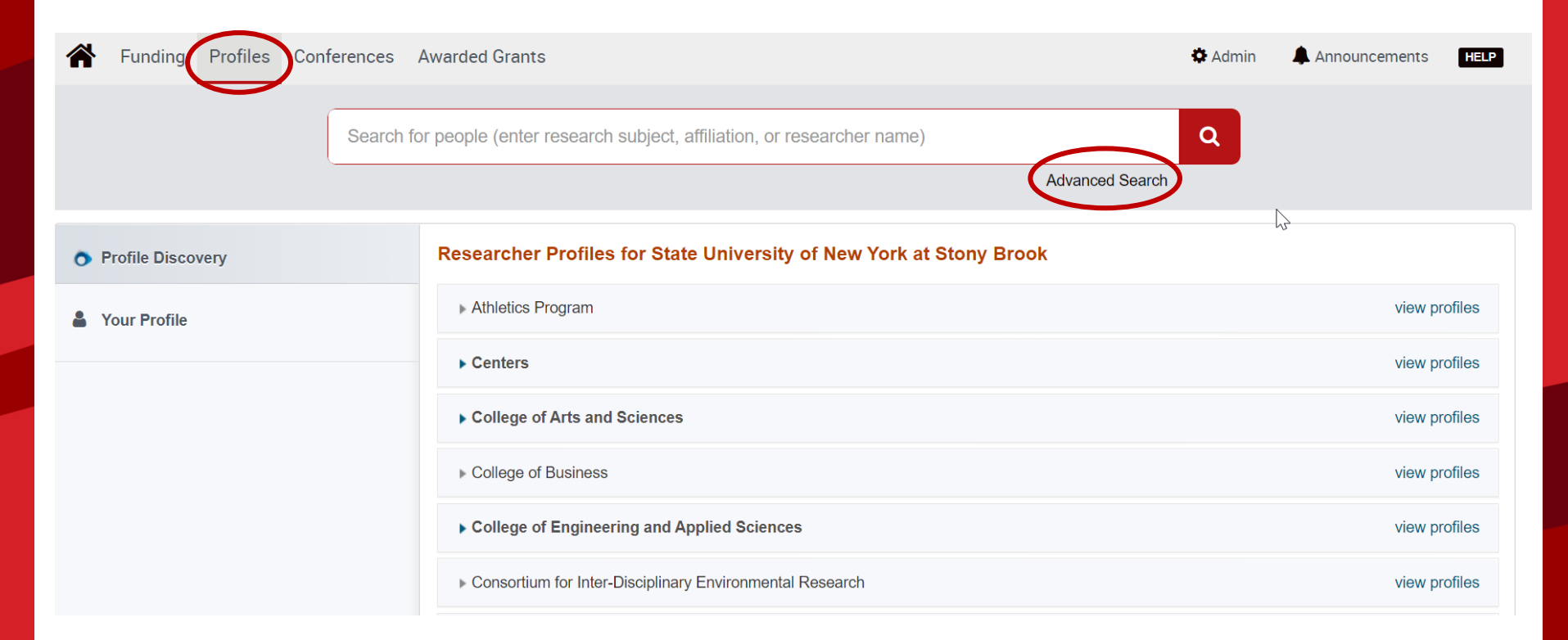

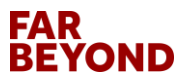

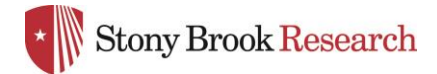

# Faculty Profiles Advanced Search

| Search inside my institution    |              | □ Sear   | ch outside my institution |                | Search | Clear A |
|---------------------------------|--------------|----------|---------------------------|----------------|--------|---------|
| Enter search ter                | ms           |          |                           |                |        |         |
| Search in:                      | Expertise    | Keywords | Homepage                  | Pub Page       |        |         |
|                                 | CV Page      | Title    | Abstract                  | C Scholar Name |        |         |
|                                 | Affiliation  |          |                           |                |        |         |
| Search by Na                    | ame          |          |                           |                |        |         |
| First name                      |              | MI       | Last na                   | ame            |        |         |
| Degree                          |              |          |                           |                |        |         |
| Role                            |              |          |                           |                |        |         |
|                                 |              |          |                           | 2              |        |         |
| <ul> <li>Associatio</li> </ul>  | n or Society |          |                           |                |        |         |
| <ul> <li>Affiliation</li> </ul> |              |          |                           |                |        |         |
| Country                         |              |          |                           |                |        |         |
|                                 |              |          |                           |                | <br>   |         |

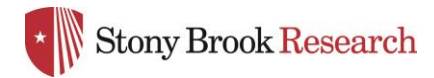

# Faculty Profiles Advanced Search – Filtering Results

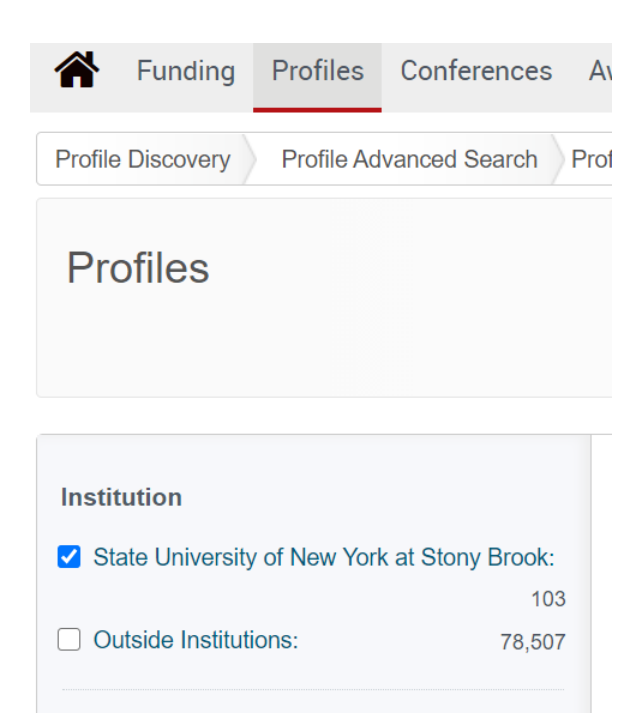

| Filter by           | ciear |
|---------------------|-------|
| Agriculture:        | 0     |
| Allied Health:      | 0     |
| Applied Science:    | 25    |
| Architecture:       | 1     |
| Arts:               | 0     |
| Business:           | 2     |
| Education:          | 1     |
| Engineering:        | 42    |
| Environmental Sci:  | 2     |
| ▶ □ Humanities:     | 0     |
| Law:                | 0     |
| Mass Communication: | 0     |
| Medicine:           | 16    |
| Natural Science:    | 12    |
| Social Sciences:    | 1     |
|                     |       |

| Role                 |    |
|----------------------|----|
| Professor:           | 40 |
| Associate Professor: | 18 |
| Assistant Professor: | 15 |
| Graduate Student:    | 5  |
| Head:                | 4  |
| more                 |    |

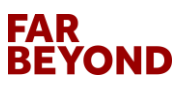

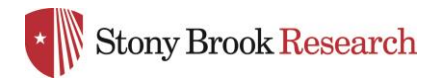

# Faculty Profile Page

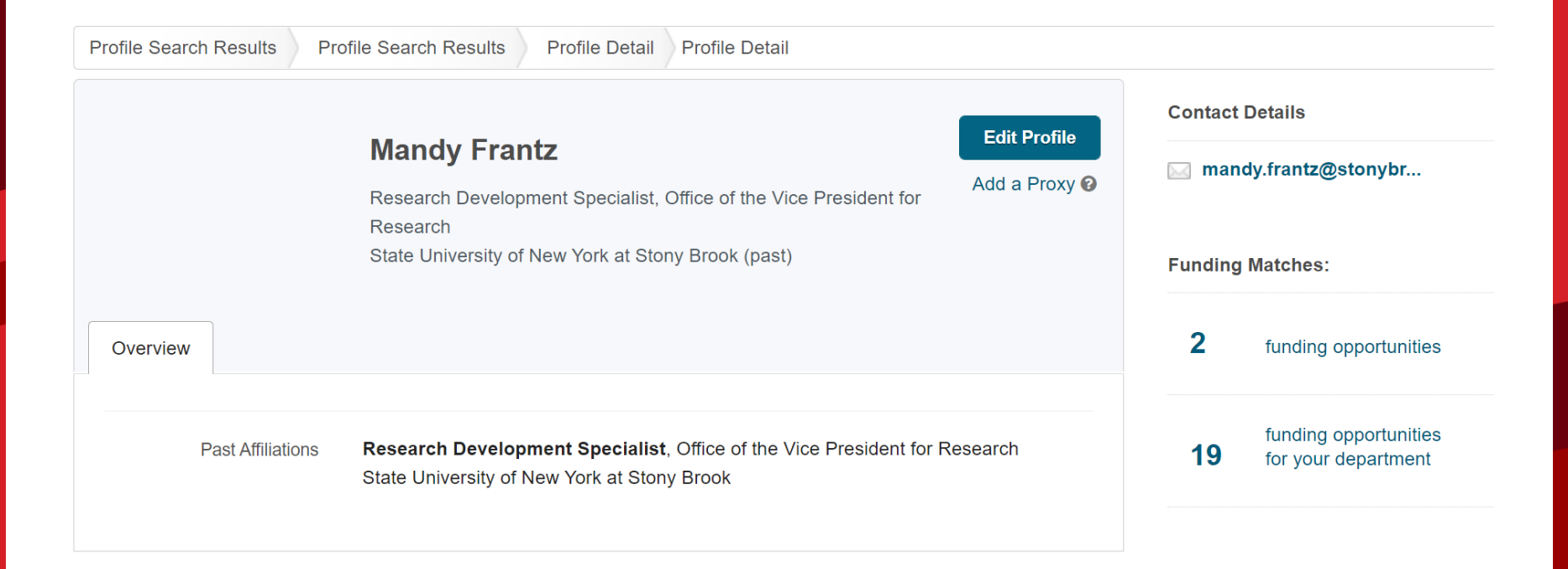

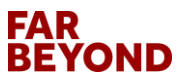

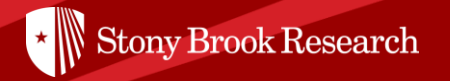

# How can I use Pivot to bring the funding opportunities and faculty profiles together?

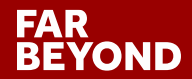

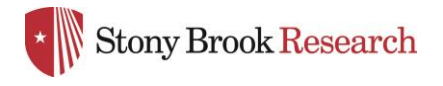

# Groups

| Stony Brook Research                                                                                                    |             | Office of | Proposal Deve | elopment | 占 Mandy Frar       |
|----------------------------------------------------------------------------------------------------|-------------|-----------|---------------|----------|--------------------|
| Funding Profiles Conferences Awarded Grants                                                                                               |             |           | Q <b>-</b>    | dmin 🌲 A | Your profile       |
| Manage Groups                                                                                                    |             |           |               |          | Preferences        |
| Personal groups you've created for sharing                                                                                                |             |           |               |          | Groups<br>Sign out |
| ► Geothermal (8 members)                                                                                                    | make public | сору      | edit          | delete   |                    |
|                                                                                                    |             |           |               |          | New group          |
| <ul> <li>QIST (24 members)</li> <li>Faculty members in this group will receive announcements about QIST funding opportunities.</li> </ul> | ★ Owner     | сору      | edit          | delete   |                    |
| ► COVID-19 & CORONAVIRUS (9 members)                                                                                                    | & Admin     |           |               |          |                    |

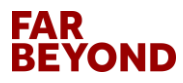

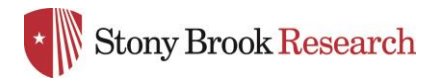

# Groups

#### Add a New Group <sup>(1)</sup>

Enter a name for the new group

|  | 90 characters | (90 | left) |
|--|---------------|-----|-------|
|--|---------------|-----|-------|

| B I 🚇 🙈 🗄 🗄                         |                      |
|-------------------------------------|----------------------|
| Add a description of the group here |                      |
|                                     |                      |
|                                     | 0 of 1600 characters |
| Make group public 🔞                 |                      |

#### Add the people that should be in this group @

Type a name or email address

#### ▶ Groups you can copy from ⑧

Cancel

Submit

X

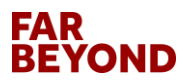

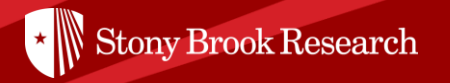

# How does Pivot fit into **OPD's mission of** assisting faculty to expand their research?

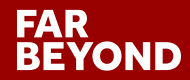

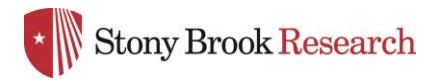

# **OPD** Funding Opportunities

Stony Brook Research | Office of Proposal Development

| * | ABOUT OPD | FUNDING OPPORTUNITIES | PROPOSAL DEVELOPMENT | WORKSHOPS | REQUEST SERVICES | CONTACT US |
|---|-----------|-----------------------|----------------------|-----------|------------------|------------|
|   |           |                       |                      |           |                  |            |

Home > Find Funding

#### **Find Funding**

#### Funding

**COVID-19 FUNDING OPPORTUNITIES** 

> EARLY CAREER

> LIMITED COMPETITIONS

> OVPR SEED GRANT PROGRAM

PIVOT

The Office of Proposal Development (OPD) is committed to assisting Stony Brook University faculty expand their research. Our team regularly searches for funding opportunities tailored to specific research interests of the SBU community. OPD maintains the following lists of current and upcoming research funding opportunities: Early Career Funding, Limited Competitions, and Seed Funding Program. OPD also manages the PIVOT database which is a comprehensive global source of funding opportunities for researchers at every level.

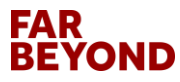

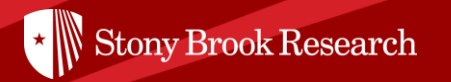

# **Questions?**

# Contact OPD\_OVPR@stonybrook.edu

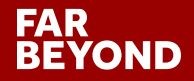